# VirtualRailroads BR 146.2 Repaint

Zunächst einmal vielen Dank, dass Sie sich für den Download dieses Pakets entschieden haben. Hier erhalten sie eine Fahrbare Baureihe 146.2 auf Basis der bei VirtualRailroads vertriebenen Baureihe 185.2. Da sich die Baureihen 185.2 und 146.2 kaum unterscheiden, die Baureihe 146.2 aber 160 fährt, wegen ihres Einsatzes in Personennahverkehr, ist diese Lok nur eine kleine Modifikation der von VirtualRailroads vertriebenen Baureihe 185.2.

Benötigt werden:

- VirtualRailroads DB BR101 Intercity ExpertLine
- VirtualRailroads DB BR185.2 ExpertLine

Da die Maximale Geschwindigkeit der Baureihe 185 sich nicht ohne weiteres ändern lies, da die Höchstgeschwindigkeit im nicht zugänglichen, verschlüsselten Skript hinterlegt war, musste auf ein anderes Skript, mit einer Höheren hinterlegten Geschwindigkeit zurückgegriffen werden. Dadurch sind leider wenige Funktionen nicht mehr nutzbar:

- Fenster nicht mehr öffenbar
- Linkes Display zwar Funktionstüchtig, lässt sich aber nicht umstellen\*
- AFB geht nur bis 140 (LZB und PZB aber immer noch komplett funktionstüchtig)
- Fahrer auf beiden Seiten sichtbar

#### Installation:

- 1. Installieren sie mit Hilfe von Utilities die \*.rwp Datei "146.2". Anleitung
- Klicken sie mit einem Rechtsklick auf die in "[RWDIR]\Assets\VirtualRailroads\vR\_BR185\_2\_EL" Datei "Install.ps1". Im Menü wählen Sie nun "Mit Powershell ausführen" \*
- 3. \*(optional) Installieren sie mit Utilities die Datei "Dunkles Display.rwp", wodurch das linke Display in den dunklen Modus versetzt wird

Zur Nutzung der Lok müssen keine weiteren Provider aktiviert werden.

\*Wenn die Powershell-Datei sich direkt schließt, kann es an der Sicherheitsrichtlinien liegen. <u>Hier</u> ist ein Ansatz, um das ganze zu beheben. Falls es immer noch Probleme gibt, müssen sie die Lok manuell installieren, nachdem die Schritt 1 der Installation ausgeführt haben: 1. Das Verzeichnis "RailWorks\Assets\VirtualRailroads\vR\_BR185\_2\_EL\Elloks" sollte nun so aussehen:

| Datei Start F                      | reigebe | en Ansicht                            |                                        |             |       |   | ~ 6 |
|------------------------------------|---------|---------------------------------------|----------------------------------------|-------------|-------|---|-----|
| $\epsilon \rightarrow \star \star$ | « Stea  | am > steamapps > common > RailWorks > | Assets > VirtualRailroads > vR BR185 2 | EL > Elloks | 5 ~   |   | ه   |
| ★ Schnellzugriff                   |         | Name                                  | Änderungsdatum                         | Тур         | Größe |   |     |
| 💻 Desktop                          | *       | 📙 BR146                               | 12.09.2019 14:11                       | Dateiordner |       |   |     |
| Downloads                          | *       | BR146_3LT                             | 12.09.2019 14:11                       | Dateiordner |       |   |     |
| Dokumente                          | Ĵ.      | BR146_239                             | 12.09.2019 14:11                       | Dateiordner |       |   |     |
|                                    | 1       | BR146_bwegt                           | 12.09.2019 14:11                       | Dateiordner |       |   |     |
| 🔚 Bilder                           | *       | BR146_ZZA                             | 12.09.2019 14:11                       | Dateiordner |       |   |     |
| 📊 RailWorks                        | *       | BR146-CabSimAudio                     | 12.09.2019 14:11                       | Dateiordner |       |   |     |
| .minecraft                         | *       | BR185                                 | 08.09.2019 17:23                       | Dateiordner |       |   |     |
| Assets                             |         | BR185-CabSimAudio                     | 08.09.2019 17:23                       | Dateiordner |       |   |     |
| screenshots                        |         |                                       |                                        |             |       |   |     |
| <b>- -</b> .                       |         | 02                                    | 1000000                                |             |       | _ |     |

2. Nun kopieren sie die Datei die Datei "BR185\_DynNr4.GeoPcDx" aus dem Verzeichnis "RailWorks\Assets\VirtualRailroads\vR\_BR185\_2\_EL\Elloks\BR185" nach "RailWorks\Assets\VirtualRailroads\vR\_BR185\_2\_EL\Elloks\BR146"

| 1 🔄 🔤 🖛   BR146                                                                                                    |                                         |                               |                      |           |                         | 🔜   🔄 🔜 🖛   BR185     |                                 |                              |                     |            |      |
|----------------------------------------------------------------------------------------------------|-----------------------------------------|-------------------------------|----------------------|-----------|-------------------------|-----------------------|---------------------------------|------------------------------|---------------------|------------|------|
| latei Start Freigeber                                                                                                    | n Ansicht                               |                               |                      |           | ~ 🕐                     | Datei Start Freigeb   | en Ansicht                      |                              |                     |            | ~    |
| → • ↑ 📑 stear                                                                                                    | mapps → common → RailWorks → Assets → \ | VirtualRailroads > vR_BR185_2 | _EL > Elloks > BR146 |           |                         | ← → • ↑ 📘 = ster      | amapps → common → RailWorks → A | ssets → VirtualRailroads → v | R_BR185_2_EL > Ello | ks > BR185 |      |
| Schnellzugriff                                                                                                    |                                         | Änderungsdatum                |                      |           |                         | ★ Schnellzugriff      |                                 | Änderungsdatum               |                     |            |      |
| Desktop #                                                                                                    | Locolnformation                         | 12.09.2019 14:11              | Dateiordner          |           |                         | Desktop 🖈             | LocoInformation                 | 08.09.2019 17:23             | Dateiordner         |            |      |
| Downloade #                                                                                                    | Textures                                | 12.09.2019 14:11              | Dateiordner          |           |                         | Dowoloade et          | Scripts185                      | 08.09.2019 17:23             | Dateiordner         |            |      |
| Dominouus a                                                                                                    | BR146_DynNe4.bin                        |                               | BIN-Datei            |           |                         | Commonds A            | Textures                        | 08.09.2019 17:23             | Dateiordner         |            |      |
| Dokumente je                                                                                                    | BR146_ZZA_Nicht_Einsteigen.bin          |                               | BIN-Datei            |           |                         | - Dokumente (*        | BR185_222_7.bin                 | 08.05.2018 12:38             | BIN-Datei           |            |      |
| Bilder 🖈                                                                                                    | BR146_ZZA_RB_Karlsruhe.bin              |                               | BIN-Datei            |           |                         | Silder 🖈              | BR185_222_7.GeoPcDx             | 08.05.2018 13:28             | GEOPCDX-Datei       |            |      |
| RailWorks #                                                                                                    | BR146_ZZA_RB_Neuenburg(Baden).bin       |                               | BIN-Datei            |           |                         | RailWorks #           | BR185_249_0.bin                 | 08.05.2018 12:41             | BIN-Datei           |            |      |
| .minecraft 📌                                                                                                    | BR146_ZZA_RB_Offenburg.bin              |                               | BIN-Datei            |           |                         | minecraft 📌           | BR185_249_0.GeoPcDx             |                              | GEOPCDX-Datei       |            |      |
| Assets                                                                                                    | BR146_ZZA_R8_Seebrugg.bin               |                               | BIN-Datei            |           |                         | Assets                | BR185_317_5.bin                 |                              | BIN-Datei           |            |      |
| creenshots                                                                                                    | BR146_ZZA_RE_Basel_Bad_bf.bin           |                               | BIN-Datei            |           |                         | screenshots           | BR185_317_5.GeoPcDx             |                              | GEOPCDX-Datei       |            |      |
| extures                                                                                                    | BR146_ZZA_RE_Basel_SBB.bin              |                               | BIN-Datei            |           |                         | Textures              | BR185_320_9.bin                 |                              | BIN-Datei           |            |      |
| intual Pailsonds BP                                                                                                    | BR146_ZZA_RE_Karlsruhe.bin              |                               | BIN-Datei            |           |                         | VictualDailyoards DD  | BR185_320_9.GeoPcDx             |                              | GEOPCDX-Datei       |            |      |
| intermentionaus ex                                                                                                    | BR146_ZZA_RE_Konstanz.bin               |                               | BIN-Datei            |           |                         | Throads bk            | BR185_399_3.bin                 |                              | 8IN-Datei           |            |      |
| esktop                                                                                                    | BR146_ZZA_RE_Kreuzlingen.bin            |                               | BIN-Datei            |           |                         | Desktop               | BR185_399_3.GeoPcDx             | 08.05.2018 13:34             | GEOPCDX-Datei       |            |      |
| Standart                                                                                                    | BR146_ZZA_RE_Offenburg.bin              |                               | BIN-Datei            |           |                         | Standart              | BR185_DynNr1.bin                |                              | BIN-Datei           |            |      |
| Dieser PC                                                                                                    | BR146_ZZA_RE_Villingen.bin              | 11.09.2019 23:19              | BIN-Datei            |           |                         | Dieser PC             | BR185_DynNr1.GeoPcDx            |                              | GEOPCDX-Datei       |            |      |
| 10-Ohiekte                                                                                                    | BR146_ZZA_Regional_Express.bin          |                               | BIN-Datei            |           |                         | 20. Ohiekte           | BR185_DynNr2.bin                | 08.05.2018 12:39             | BIN-Datei           |            |      |
| and a state of the state of the | Child.bin                               |                               | BIN-Datei            |           |                         | and the second second | BR185_DynNr2.GeoPcDx            |                              | GEOPCDX-Datei       |            |      |
| bilder                                                                                                    | Wummer146.dcsv                          |                               | DCSV-Datei           |           |                         | E Bilder              | BR185_DynNr3.bin                |                              | BIN-Datei           |            |      |
| Desktop                                                                                                    | BR185_DynNr4.GeoPcDx                    |                               | GEOPCDX-Datei        | 19.583 KB |                         | Desktop               | BR185_DynNr3.GeoPcDx            |                              | GEOPCDX-Datei       | 19.580 KB  |      |
| Dokumente                                                                                                    | Child.GeoPcDx                           |                               | GEOPCDX-Datei        |           |                         | Dokumente             | BR185_DynNr4.bin                |                              | BIN-Datei           |            |      |
| Downloads                                                                                                    |                                         |                               |                      |           |                         | 🕹 Downloads           | BR185_DynNr4.GeoPcDx            |                              |                     |            |      |
| Musik                                                                                                    |                                         |                               |                      |           |                         | Musik                 | BR185-Bogie-01.bin              | 09.04.2018 10:42             | BIN-Datei           |            |      |
| Videos                                                                                                    |                                         |                               |                      |           |                         | Uideos                | BR185-Bogie-02.bin              | 09.04.2018 10:42             | BIN-Datei           |            |      |
| Lokaler Datentrilo                                                                                                    |                                         |                               |                      |           |                         | Lokaler Datentrilo    | FensHLiban                      |                              | BAN-Datei           |            |      |
| Date (D)                                                                                                    |                                         |                               |                      |           |                         | - ma                  | FensHR.ban                      | 09.04.2018 10:42             | BAN-Datei           |            |      |
| Cata (D.)                                                                                                    |                                         |                               |                      |           |                         | , n(0.)               | FensVL.ban                      | 09.04.2018 10:42             | BAN-Datei           |            |      |
| Wiederherstellung                                                                                                    |                                         |                               |                      |           | CRC SHA                 | ) derherstellung      | FensVR.ban                      | 09.04.2018 10:42             | BAN-Datei           |            |      |
| Lokaler Datenträg                                                                                                    |                                         |                               |                      |           | Hierber kopieren        | aler Datenträg        | fSW.ban                         | 09.04.2018 10:42             | BAN-Datei           |            |      |
| Games (G:)                                                                                                    |                                         |                               |                      |           | Hierlier verschieben    | nes (G:)              | Wummer.dcsv                     |                              | DCSV-Datei          |            |      |
| ibliotheken                                                                                                    |                                         |                               |                      |           | Verknüpfungen hier erst | ellen itheken         | Mummer_222_7.dcsv               |                              | DCSV-Datei          |            |      |
| letzwerk                                                                                                    |                                         |                               |                      |           | Abhrechen               | werk                  | Nummer_249_0.dcsv               |                              | DCSV-Datei          |            |      |
| stemsteuerung                                                                                                    |                                         |                               |                      |           |                         | Gill Systemsteuerung  | Mummer_317_5.dcsv               |                              | DCSV-Datei          |            |      |
| nierkorb                                                                                                    |                                         |                               |                      |           |                         | Reprinted             | Nummer_320_9.dcsv               |                              | DCSV-Datei          |            |      |
| aprendoro                                                                                                    |                                         |                               |                      |           |                         | B Papiercio           | Nummer_399_3.dcsv               |                              | DCSV-Datei          |            |      |
|                                                                                                    |                                         |                               |                      |           |                         |                       | Wummer_VRat_011.dcsv            | 09.04.2018 10:42             | DCSV-Datei          |            |      |
|                                                                                                    |                                         |                               |                      |           |                         |                       | Wummer1.dcsv                    |                              | DCSV-Datei          |            |      |
|                                                                                                    |                                         |                               |                      |           |                         |                       | Wummer2.dcsv                    |                              | DCSV-Datei          |            |      |
|                                                                                                    |                                         |                               |                      |           |                         |                       | Nummer3.dcsv                    | 14.04.2018 00:13             | DCSV-Datei          |            |      |
|                                                                                                    |                                         |                               |                      |           |                         |                       | Nummer4.dcsv                    |                              | DCSV-Datei          |            |      |
|                                                                                                    |                                         |                               |                      |           |                         |                       | Pant1.ban                       |                              | BAN-Datei           |            |      |
|                                                                                                    |                                         |                               |                      |           |                         |                       | Pant2.ban                       |                              | BAN-Datei           |            |      |
|                                                                                                    |                                         |                               |                      |           |                         |                       | RolloHL.ban                     |                              | BAN-Datei           |            |      |
|                                                                                                    |                                         |                               |                      |           |                         |                       | RolloHR.ban                     |                              | BAN-Datei           |            |      |
|                                                                                                    |                                         |                               |                      |           |                         |                       | RolloVL.ban                     |                              | BAN-Datei           |            |      |
|                                                                                                    |                                         |                               |                      |           | 100                     |                       | Dallal/Disca                    |                              |                     |            | 1000 |

3. Die Datei kopierte Datei nennen sie nun in "BR185\_DynNr4.GeoPcDx.bin" um, und ziehen diese in das im Railworks-Hauptverzeichnis befindende Programm "serz.exe"

| 🔜   🔄 🔜 🖛   BR146          |                                        |                               |               |           |          |                      |                       | Verwalten                                                                                                    | RailWorks                |               |                                                                                                    |        | o x                                                                                                    |
|----------------------------|----------------------------------------|-------------------------------|---------------|-----------|----------|----------------------|-----------------------|----------------------------------------------------------------------------------------------------|--------------------------|---------------|----------------------------------------------------------------------------------------------------|--------|----------------------------------------------------------------------------------------------------|
| Datei Start Freigebe       | en Ansicht                             |                               |               |           | ~ 🕥      | Datei Start F        | Freigeben Ansicht     | Anwendungstools                                                                                                 |                          |               |                                                                                                    |        | × 🕥                                                                                                    |
| ← → • ↑ step               | smapps ⇒ common ⇒ RailWorks ⇒ Assets ⇒ | VirtualRailroads > vR BR185 2 | EL > Elloks > | BR146 ද ව | 11R146 d | ← → • ↑ ■            | Dieser PC > Data      | (D:) > Program Files (x86                                                                                       | > Steam > steamapos >    | common > Rail | Works                                                                                                    | × 6 74 | Work.                                                                                                    |
|                            | 11                                     |                               |               | C-10-     |          |                      |                       |                                                                                                    |                          |               |                                                                                                    |        |                                                                                                    |
| * Schnellzugriff           | rame                                   | Anaerungsaatum                | ŊΡ            | Urope     |          | 🛩 📌 Schnellzugriff   | name                  |                                                                                                    | Anaerungsaatum           | 19P           | Orbee                                                                                                    |        |                                                                                                    |
| Desktop 📌                  | LocoInformation                        | 12.09.2019 14:11              | Dateiordner   |           |          | Desktop              | Addins Addins         |                                                                                                    | 27.07.2019 14:21         | Dateiordner   |                                                                                                    |        |                                                                                                    |
| 👆 Downloads 🛛 🖈            | Textures                               | 12.09.2019 14:11              | Dateiordner   |           |          | Downloads            | Assets                |                                                                                                    | 30.08.2019 09:42         | Dateiordner   |                                                                                                    |        |                                                                                                    |
| Dokumente 🖋                | BR146_DynNr4.bin                       | 11.09.2019 23:19              | BIN-Datei     | 73 KB     |          | Dokumente            | Assets_D              | EACTIVATED                                                                                                    | 29.08.2019 17:33         | Dateiordner   |                                                                                                    |        |                                                                                                    |
| 🔚 Bilder 🛷                 | BR146_ZZA_Nicht_Einsteigen.bin         | 11.09.2019 23:19              | BIN-Datei     | 73 KB     |          | Silder               | Content               |                                                                                                    | 29.08.2019 19:22         | Dateiordner   |                                                                                                    |        |                                                                                                    |
| RailWorks #                | BR146_ZZA_R8_Karlsruhe.bin             | 11.09.2019 23:19              | BIN-Dates     | 73 KB     |          | RailWorks            | Content               | DEACIMATED                                                                                                    | 09.09.2019 16:55         | Dateiordner   |                                                                                                    |        |                                                                                                    |
| minecraft e                | BR145_ZZA_KB_Neuenburg(Baden).bin      | 11.09.2019 23:19              | Bill-Date     | 73 %8     |          | minecraft            | data                  |                                                                                                    | 07/09/2019 13/21         | Dateiordner   |                                                                                                    |        |                                                                                                    |
| Arrate                     | PP146_ZZA_RB_Offenburg.bin             | 11.09.2019 23:19              | Pité Datei    | 73 KB     |          | Arrate               | Delease               |                                                                                                    | 27.07.2019 1421          | Dateiordner   |                                                                                                    |        |                                                                                                    |
| - course and a second      | RP146 77A RE Ratel Rad of him          | 11 09 2019 23 19              | RIN-Datei     | 73 KB     |          |                      | Duroute               |                                                                                                    | 27.07.2019 14-21         | Dateiordorr   |                                                                                                    |        |                                                                                                    |
| screensnots                | RR146 77A RE Recel SRR bin             | 11.09.2019.23:19              | RIN-Datei     | 73 KR     |          | screemsnors          | Info                  |                                                                                                    | 26.08.2019.20:40         | Dateiordoer   |                                                                                                    |        |                                                                                                    |
| lextures                   | BR146 ZZA RE Karlsruhe bin             | 11.09.2019 23:19              | BIN-Datei     | 73 KB     |          | lextores             | Install               |                                                                                                    | 27.07.2019 14:21         | Dateiordner   |                                                                                                    |        |                                                                                                    |
| VirtualRailroads ER        | BR146 ZZA RE Konstanzbin               | 11.09.2019 23:19              | BIN-Datei     |           |          | VirtualRailroad      | ds BR                 | 5                                                                                                    | 27,07,2019 14:21         | Dateiordner   |                                                                                                    |        |                                                                                                    |
| Desktop                    | BR146_ZZA_RE_Kreuzlingen.bin           |                               | BIN-Datei     |           |          | 🛩 🥅 Desktop          | Manuals               |                                                                                                    | 16.03.2019 19:36         | Dateiordner   |                                                                                                    |        |                                                                                                    |
| Standart                   | BR146_ZZA_RE_Offenburg.bin             |                               | BIN-Datei     |           |          | > 🙎 Standart         | Options               |                                                                                                    | 27.07.2019 14:21         | Dateiordner   |                                                                                                    |        |                                                                                                    |
| Dieser PC                  | BR146_ZZA_RE_Villingen.bin             | 11.09.2019 23:19              | BIN-Datei     |           |          | V Dieser PC          | Packagel              | nto                                                                                                    |                          | Dateiordner   |                                                                                                    |        |                                                                                                    |
| 10. Objekte                | BR146_ZZA_Regional_Express.bin         |                               | BIN-Datei     |           |          | 3 D. Ohiekte         | plugins               |                                                                                                    |                          | Dateiordner   |                                                                                                    |        |                                                                                                    |
| Dide.                      | BR185_DynNr4.GeoPcDx.bin               |                               |               |           |          | a Dada               | reshade-              | haders                                                                                                    |                          | Dateiordner   |                                                                                                    |        |                                                                                                    |
| E Diller                   | Child.bin                              |                               | BIN-Datei     |           |          | ender                | Screens               |                                                                                                    |                          | Dateiordner   |                                                                                                    |        |                                                                                                    |
| Desktop                    | Wummer146.dcsv                         |                               | DCSV-Datei    |           |          | Desktop              | Source                |                                                                                                    | 05.08.2019 09:09         | Dateiordner   |                                                                                                    |        |                                                                                                    |
| Dokumente                  | Child.GeoPcDx                          | 11.09.2019 23:19              | GEOPCDX-Date  |           |          | > Dokumente          | Temp                  |                                                                                                    | 29.08.2019 08:34         | Dateiordner   |                                                                                                    |        |                                                                                                    |
| Downloads                  |                                        |                               |               |           |          | > Downloads          | TempDur               | np.                                                                                                    | 28.08.2019 20:12         | Dateiordner   |                                                                                                    |        |                                                                                                    |
| Musik                      |                                        |                               |               |           |          | > 🚺 Musik            | TTB-Mate              | rial                                                                                                    | 08.08.2019 12:35         | Dateiordner   |                                                                                                    |        |                                                                                                    |
| 📰 Videos                   |                                        |                               |               |           |          | > 📰 Videos           | Uninstall             | Information                                                                                                    | 27.08.2019 17:35         | Dateiordner   |                                                                                                    |        |                                                                                                    |
| 🔚 Lokaler Datenträg-       |                                        |                               |               |           |          | > ha Lokaler Date    | ntrag                 | .exe                                                                                                    | 27.07.2019 14:05         | Anwendung     | 21 KB                                                                                                    |        |                                                                                                    |
| 👝 Data (D:)                |                                        |                               |               |           |          | > 👝 Data (D:)        | O Blueprint           | tditor2.exe                                                                                                    | 27307-2019 12:45         | Anwendung     | 797 KB                                                                                                    |        |                                                                                                    |
| 👝 Wiederherstellung        |                                        |                               |               |           |          | > 👝 Wiederherste     | ellung                | puaviexe                                                                                                    | 27.07.2019 14:03         | Anwendung     | 41 MB                                                                                                    |        |                                                                                                    |
| 🚗 Lokaler Datenträge       |                                        |                               |               |           |          | > 👝 Lokaler Date     | ntrig Convent         | To eve                                                                                                    | 27.07.2019 12:45         | Anwendung     | 0.57 KB                                                                                                    |        |                                                                                                    |
| 👝 Games (G:)               |                                        |                               |               |           |          | > 👝 Games (G:)       | DayDeco               | det.exe                                                                                                    | 10.01.2008 23:11         | Anwendung     | 32 KB                                                                                                    |        |                                                                                                    |
| Bibliotheken               |                                        |                               |               |           |          | > Eibliotheken       | ErrorRep              | ster.exe                                                                                                    | 27.07.2019 14:06         | Anwendung     | 19 KB                                                                                                    |        |                                                                                                    |
| A Natroack                 |                                        |                               |               |           |          | Natroverk            | AOptimi               | ser.exe                                                                                                    | 27.07.2019 14:06         | Anwendung     |                                                                                                    |        |                                                                                                    |
| Categories and             |                                        |                               |               |           |          | Contample une        | LogMate               | exe                                                                                                    | 27.07.2019 12:45         | Anwendung     | 459 KB                                                                                                    |        |                                                                                                    |
| systemsteuerung            |                                        |                               |               |           |          | > systemsteuen       | ung 🕑 luaciexe        |                                                                                                    | 27.07.2019 14:07         | Anwendung     |                                                                                                    |        |                                                                                                    |
| Papierkorb                 |                                        |                               |               |           |          | Papierkorb           | NameMy                | Route.exe                                                                                                    |                          | Anwendung     |                                                                                                    |        |                                                                                                    |
|                            |                                        |                               |               |           |          |                      | T RailWork            | Lexe                                                                                                    |                          | Anwendung     |                                                                                                    |        |                                                                                                    |
|                            |                                        |                               |               |           |          |                      | RailWork              | 164.exe                                                                                                    |                          | Anwendung     |                                                                                                    |        |                                                                                                    |
|                            |                                        |                               |               |           |          |                      | RWAceTo               | olece                                                                                                    | 27.07.2019 14:07         | Anwendung     | 94 KB                                                                                                    |        |                                                                                                    |
|                            |                                        |                               |               |           |          |                      | 💶 serz.exe            |                                                                                                    | 27.07.2019 14:08         | Anwendung     | 158 KB                                                                                                    |        |                                                                                                    |
|                            |                                        |                               |               |           |          |                      | SerzMast              | + Mit seiz                                                                                                    | Application offnen 14:08 | Anwendung     |                                                                                                    |        |                                                                                                    |
|                            |                                        |                               |               |           |          |                      | StringExt             | actor.exe                                                                                                    | 27.07.2019 14:08         | Anwendung     | 38 KB                                                                                                    |        |                                                                                                    |
|                            |                                        |                               |               |           |          |                      | Uninstall             | exe                                                                                                    | 08.08.2019 12:20         | Anwendung     | 108 KB                                                                                                    |        |                                                                                                    |
|                            |                                        |                               |               |           |          |                      | Drinstall             | PlusPack-Vol Lexe                                                                                               | 26.06.2019 13:36         | Anwendung     | 765 KB                                                                                                    |        |                                                                                                    |
|                            |                                        |                               |               |           |          |                      | Wineste               | tion eve                                                                                                    | 27.07.2019 12:45         | Anwendung     | 700 KB                                                                                                    |        |                                                                                                    |
|                            |                                        |                               |               |           |          |                      | wiperMo               | in the second second second second second second second second second second second second second second second | 27.07.2019 14:08         | Amoundurg     | 70 KS                                                                                                    |        |                                                                                                    |
| 20 Elemente   1 Element au | usgewählt (19,1 MB)                    |                               |               |           |          | 106 Elemente   1 Ele | ement ausgewählt (188 | KB)                                                                                                    |                          |               |                                                                                                    |        | 1 🖬                                                                                                    |
|                            |                                        |                               |               |           |          |                      |                       |                                                                                                    |                          |               |                                                                                                    |        |                                                                                                    |
|                            |                                        |                               |               |           |          |                      |                       |                                                                                                    |                          |               | and the owner of the owner of the owner of the owner of the owner of the owner of the owner of the owner of the |        | in the second second se |
|                            |                                        |                               |               |           |          |                      |                       |                                                                                                    |                          |               |                                                                                                    |        | 191                                                                                                    |

4. Die entstandene Datei "BR185\_DynNr4.GeoPcDx.xml" öffnen wir nun mit einem Texteditor ihrer Wahl und öffnen das "Suchen und Ersetzen" Tool.

| D:\Program Files ()     | x86)\Steam\steamapps\common\RailWorks\Assets\VirtualRailroads\vR_BR185_2_EL\Elloks\BR146\BR185_Dyri                                                 | Nr4.GeoPcDx.xml - Notepad++     |                                                            | - 0 × .                   |
|-------------------------|----------------------------------------------------------------------------------------------------|---------------------------------|------------------------------------------------------------|---------------------------|
| File Edit Search        | View Encoding Language Settings Tools Macro Run Plugins Window ?                                                                                    |                                 |                                                            | x                         |
| D 🚚 🖬 IN R. I           |                                                                                                    |                                 |                                                            |                           |
| Lo 😂 💷 🖼 🗔              |                                                                                                    |                                 |                                                            |                           |
| Nummer146.dcsv 😹        | 🖶 RE_Offenburg_Child GeoPoDx 🕃 🔚 BR146_bwegt xml 🕃 🔚 BR185_DynNr4 GeoPoDx xml 🗵                                                                     |                                 |                                                            |                           |
| 1 (2xm) 1               | teraionell 01 encodingelut (-812)                                                                                                    |                                 |                                                            |                           |
| 2 ElcoBoGeo             | wetry wine:de"http://www.knin.com/ToT/2003/Delta".drversion="1.0".drids                                                                             | =112032864=>                    |                                                            |                           |
|                         | Meety Amins.u- meety.//www.kuju.com/ini/2005/beita u.veision- 1.0 u.iu-                                                                             | 112032004 >                     |                                                            |                           |
| 1 2 2                   | ACONTROLLER>                                                                                                    |                                 |                                                            |                           |
| 1 3 8                   | CanceleneryLobcontroller ulia-3339/3096-2                                                                                                    |                                 |                                                            |                           |
|                         |                                                                                                    |                                 |                                                            |                           |
| 6                       | <e d:alt_encoding="000000000406F40" d:precis<="" d:type="sFloat32" td=""><td>lion="string"&gt;250</td></e>                                          | lion="string">250               |                                                            |                           |
|                         | <e d:ait_encoding="000000000407F40" d:precis<="" d:type="srioat32" td=""><td>lion="string"&gt;500</td></e>                                          | lion="string">500               |                                                            |                           |
| 8 -                     |                                                                                                    |                                 |                                                            |                           |
| 9 -                     |                                                                                                    |                                 |                                                            |                           |
| 10 9                    | <chcgeometrylodcontroller d:1d="539975108"></chcgeometrylodcontroller>                                                                              |                                 |                                                            |                           |
| 11 -                    | <lod></lod>                                                                                                    |                                 |                                                            |                           |
| 12                      | <pre><e d:alt_encoding="000000000406F40" d:preci:<="" d:type="sFloat32" pre=""></e></pre>                                                           | ion="string">250                |                                                            |                           |
| 13 -                    |                                                                                                    |                                 |                                                            |                           |
| 14 -                    |                                                                                                    | Neplace                         |                                                            |                           |
| 15                      | <pre><chcgeometrylodcontroller d:id="539975120"></chcgeometrylodcontroller></pre>                                                                   | Find Replace Find in Files Mark |                                                            |                           |
| 16 🕀                    | <lod></lod>                                                                                                    | The second second               |                                                            |                           |
| 17                      | <pre><e d:alt_encoding="00000000000000000040" d:preci<="" d:type="sFloat32" pre=""></e></pre>                                                       | Find what : T                   | V Find Next                                                |                           |
| 18 -                    |                                                                                                    | 1                               |                                                            |                           |
| 19 -                    |                                                                                                    | Replace with :                  | Replace                                                    |                           |
| 20 🛱                    | <chcgeometrylodcontroller d:1d="539975132"></chcgeometrylodcontroller>                                                                              |                                 |                                                            |                           |
| 21 🛱                    | <lod></lod>                                                                                                    |                                 | In selection Replace All                                   |                           |
| 22                      | <pre><e d:alt_encoding="000000000005B40" d:precisions)<="" d:type="sFloat32" pre=""></e></pre>                                                      |                                 | and the state of the second                                |                           |
| 23                      | <e d:alt_encoding="0000000000406F40" d:preci-<="" d:type="sFloat32" td=""><td>Backward direction</td><td>Replace at in all Opened</td><td></td></e> | Backward direction              | Replace at in all Opened                                   |                           |
| 24                      | <e d:alt="" d:precis<="" d:type="sFloat32" encoding="000000000407F40" td=""><td>Match whole word only</td><td></td><td></td></e>                    | Match whole word only           |                                                            |                           |
| 25                      | <e d:alt="" d:preci-<="" d:type="sFloat32" encoding="000000000388F40" td=""><td>Match case</td><td>Close</td><td></td></e>                          | Match case                      | Close                                                      |                           |
| 26 -                    |                                                                                                    | Wiran around                    |                                                            |                           |
| 27 -                    |                                                                                                    | E map a cara                    |                                                            |                           |
| 28 😑                    | <chcgeometrylodcontroller d:1d="539975144"></chcgeometrylodcontroller>                                                                              | Search Mode                     | Transparency                                               |                           |
| 29 🗄                    | <tod></tod>                                                                                                    | Normal                          | On losing focus                                            |                           |
| 30                      | <e d:alt="" d:precis<="" d:type="#Float32" encoding="00000000005840" p=""></e>                                                                      | O Extended On. K. H. W. W. J.   | Always                                                     |                           |
| 31 -                    |                                                                                                    |                                 | Chinese                                                    |                           |
| 32 -                    |                                                                                                    | Critegual expression            |                                                            |                           |
| 33 🖻                    | <chcgeometrylodcontroller d:id="539975156"></chcgeometrylodcontroller>                                                                              |                                 |                                                            |                           |
| 34 8                    | <lod></lod>                                                                                                    |                                 |                                                            |                           |
| 35                      | <pre><e dialt="" diprecia<="" ditype="sFloat32" encoding="000000000005840" pre=""></e></pre>                                                        | ion="string">120                |                                                            |                           |
| 36                      | <pre><e d:alt="" d:precis<="" d:type="sFloat32" encoding="0000000000406F40" pre=""></e></pre>                                                       | tion="string">250               |                                                            |                           |
| 37                      | <pre>ce d:type="#Float32" d:alt encoding="000000000708740" d:precis</pre>                                                                           | tion="string">750               |                                                            |                           |
| 38 -                    |                                                                                                    |                                 |                                                            |                           |
| 39                      |                                                                                                    |                                 |                                                            |                           |
| 40 日                    | <pre>coleGeometryLODController d:id="539975168"&gt;</pre>                                                                                           |                                 |                                                            |                           |
| 41 0                    | (LOD)                                                                                                    |                                 |                                                            |                           |
| 42                      | <pre>ce ditype="eFloat32" dialt encoding="000000000000000" divyection"</pre>                                                                        | ion="string">120                |                                                            |                           |
| 43                      | ca dituram"ePloat32" dialt ancoding="000000000000000000" dipreci                                                                                    | ion="string">250c/a>            |                                                            |                           |
| 44                      | ca dituram"ePloat32" dialt arcoding="00000000000000" dipreci                                                                                        | ion="string">500c/s>            |                                                            |                           |
| 45                      | <pre><cutops< pre=""></cutops<></pre>                                                                                                    | TOT- BOLLING SOUNS/ES           |                                                            |                           |
| 10                      |                                                                                                    |                                 |                                                            |                           |
| 47 0                    | <pre><pre>celebratesidesidesidesidesidesidesidesidesidesid</pre></pre>                                                                              |                                 |                                                            |                           |
|                         | <pre>condedumetryLoudontFoller dild="5399/5180"&gt;</pre>                                                                                           |                                 |                                                            |                           |
| 10                      |                                                                                                    |                                 |                                                            |                           |
| 19                      | <pre><e d:ait_encoding="000000000000000000000000000000000000&lt;/td&gt;&lt;td&gt;iion=_scring" u:type="srioat32">12U</e></pre>                      |                                 |                                                            |                           |
| 50                      | <e diprecis<="" disit_encoding="000000000407F40" ditype="srioat32" td=""><td>110n="string"&gt;500</td></e>                                          | 110n="string">500               |                                                            |                           |
| 51 -                    | <7100>                                                                                                    |                                 |                                                            |                           |
| 52                      |                                                                                                    |                                 |                                                            |                           |
| 53                      | <pre><chcgeometrylodcontroller d:id="539975192"></chcgeometrylodcontroller></pre>                                                                   |                                 |                                                            |                           |
| 54                      | <lod></lod>                                                                                                    |                                 |                                                            |                           |
| 55                      | <pre><e d:alt_encoding="000000000005440" d:precis<="" d:type="sPloat32" pre=""></e></pre>                                                           | ion="string">80                 |                                                            |                           |
| 56                      | <pre><e d:alt_encoding="00000000006440" d:precis<="" d:type="sFloat32" pre=""></e></pre>                                                            | ion="string">160                |                                                            | × .                       |
| -Wessellele Mashine Law | error Ba                                                                                                    |                                 | Investor 42,022,007 Envert621,220 Inv. 1, Col. 1, Col. 010 | Windows (CRUID) UTE 8 INC |
| extensible Markup Lan   | iguage me                                                                                                    |                                 | iengin: 42.072.007 iiihes1651.730 Lh11 Col11 Sel10 0       | windows (CR LF) 01Pro INS |
|                         |                                                                                                    |                                 |                                                            |                           |

5. Nun ersetzen wir "Fernlicht\_Vorn" mit "FlichtF" und "Fernlicht\_Hinten" mit "FlichtB"

6. Nun speichern wir, und schließen den Texteditor

7. Jetzt wiederholen wir Schritt 3 mit der Datei "BR185\_DynNr4.GeoPcDx.xml"

8. Jetzt benennen wir die Datei "BR185\_DynNr4.GeoPcDx.xml" um zu "BR185\_DynNr4.GeoPcDx"

9. Abschließend kopieren wir den Ordner "Cab" aus dem Verzeichnis "RailWorks\Assets\VirtualRailroads\vR\_BR185\_2\_EL\Elloks\BR185-CabSimAudio" nach "RailWorks\Assets\VirtualRailroads\vR\_BR185\_2\_EL\Elloks\BR146-CabSimAudio"

10. Optional kann jetzt Schritt 3 ausgeführt werden.

Die Manuelle Installation ist damit abgeschlossen.

### <u>ZZA</u>

Die Lok ist mit einer ZZA ausgestattet, diese lässt sich aber weder durch Dynamic-Numbering noch während der Fahrt ändern. Von jeder Lackierung sind Versionen mit den ZZAs Dabei. Der Name setzt sich wie folgt zusammen:

vR BR146 ([Nummer]) (ZZA) ([ZZA-Aufschrift]) (Lackierung) DB Expert-Line

Beispiel:

vR BR146 239-9 ZZA Nicht Einsteigen "Vogtsbauernhof" DB Expert-Line

Alle ZZA Ziele:

- 1. Nicht Einsteigen
- 2. RB Karlsruhe
- 3. RB Neuenburg(Baden)
- 4. RB Offenburg
- 5. RB Seebrugg
- 6. RE Basel Bad Bf
- 7. RE Basel SBB
- 8. RE Karlsruhe
- 9. RE Konstanz
- 10. RE Kreulingen
- 11. RE Offenburg
- 12. RE Villingen
- 13. Regional Express

### **Credits**

Vielen Dank an....

... VirtualRailraods für die Genehmigung

## Viel Spaß!